## DECLARAÇÃO DEQUITAÇÃO

SIGAA/UNIR

A implantação do Sistema de Gerenciamento Acadêmico (SIGAA) proporcionou mais agilidade e autonomia na prestação de serviços ofertados pela UNIR, em consonância com a Lei nº 13.460 de 26 de junho de 2017, que dispõe sobre a desburocratização de serviço prestados aos usuários da administração pública federal. Desta forma, o serviço de emissão de declaração de quitação ("nada consta") das Bibliotecas da UNIR está disponível on-line.

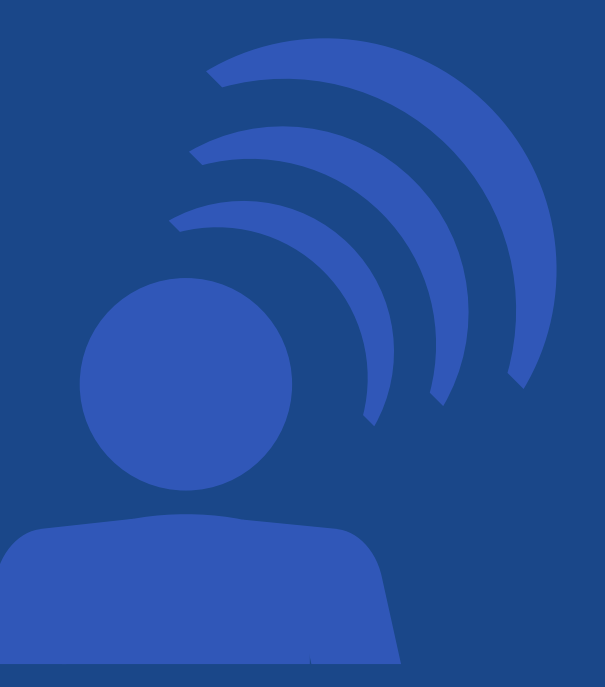

Para emissão do documento é necessário que o usuário: discente, docente ou técnico da UNIR, não possua pendências no sistema com a biblioteca. Confira a seguir o passo a passo para emissão da declaração de quitação.

## Passo 1

A emissão do documento deverá ser feita pelo próprio usuário, mediante CPF e senha, através do endereço eletrônico: www.sigaa.unir.br, no Menu <u>Biblioteca</u> >>>"Verificar Minha Situação >>> Encerrar vínculo.

|                                                                   |                                                   |            |             |                       | ΛA                                          | $\wedge v$                           |  |
|-------------------------------------------------------------------|---------------------------------------------------|------------|-------------|-----------------------|---------------------------------------------|--------------------------------------|--|
|                                                                   |                                                   |            | ₩⊠°         | lá, JOSE FR<br>Biblic | ANCISCO F.<br>Iteconomia - B<br>Semestre at | SAMPAIO<br>acharelado<br>Ial: 2020.1 |  |
| Pesquisa 👻 Extensão 🐃 Monitoria 🐃 Ações Associadas 🐃              | Biblioteca 🕆                                      | Bolsas 🕆   | Ambientes V | irtuais =             | Outros =                                    |                                      |  |
| io das aulas presenciais e do regime de teletrabalho na U         | Cadastrar para Utilizar os Serviços da Biblioteca |            |             | blioteca              |                                             | C <sup>e</sup> n                     |  |
| as aulas presenciais e do regime de teletrabalho na UNIR Prezados | Pesquisar Material no Acervo                      |            |             |                       |                                             | Ē                                    |  |
|                                                                   | Pesquisar Artigo no Acervo                        |            |             |                       | io de                                       | Avaliação                            |  |
|                                                                   | Empréstimos                                       |            |             |                       | > Jula                                      | institucional                        |  |
|                                                                   | Disseminação Seletiva da Informação               |            |             |                       | •                                           |                                      |  |
|                                                                   | Verificar minha Situação / Emitir Documento de    |            | ento de     |                       |                                             |                                      |  |
| Quitação                                                          |                                                   |            |             | Ve                    | r turmas anter                              |                                      |  |
| s I                                                               | Informações                                       | ao Usuário |             |                       | Horário                                     | Eventos C                            |  |
| ricular II                                                        | Reservas de                                       | Materiais  |             |                       | 6M12345<br>6T1234                           |                                      |  |

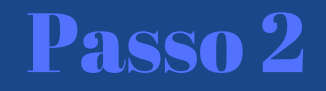

## Logo após, é só selecionar o vínculo e encerrá-lo.

| 200 UNIR                                                                                                    | U 🗸 A A A                                                                                       |  |  |  |  |
|----------------------------------------------------------------------------------------------------|-------------------------------------------------------------------------------------------------|--|--|--|--|
| sigaa                                                                                                    | III 🔤 Olá, JOSE FRANCISCO F. SAMPAIO<br>Estiloteconomía - Bacharelado<br>Semestra atxal: 2020.1 |  |  |  |  |
| A Portal do Discente<br>Verificar a Situação do Usuário                                                                                                    |                                                                                                 |  |  |  |  |
| Prezado(a) usuário(a),<br>Nesta página, é possível verificar sua situação em relação aos empréstimos nas bibliotecas do sistema e emit<br>ATENÇÃO: Caso seja emitido o documento de quitação, o respectivo vínculo será finalizado, você não pod | tir o documento de quitação.<br>Ierá mais realizar empréstimo com ele.                          |  |  |  |  |
| CPF:<br>Nome:<br>Telefone:<br>E:mail:<br>Endereço:                                                                                                    |                                                                                                 |  |  |  |  |
| Usuário Sem Pendências                                                                                                    |                                                                                                 |  |  |  |  |
| VÍNCULOS ATIVOS DO USUÁRIO                                                                                                    |                                                                                                 |  |  |  |  |
| ALUNO DE GRADUAÇÃO [ VÍNCULO ATUAL ]                                                                                                    | Emitir Quitação                                                                                 |  |  |  |  |

O sistema emitirá a "Declaração de encerramento de vínculo", com o link para verificação de autenticidade e código de verificação, itens estes que garantem a segurança do processo, dispensando carimbo e assinatura de servidores lotados nas bibliotecas.

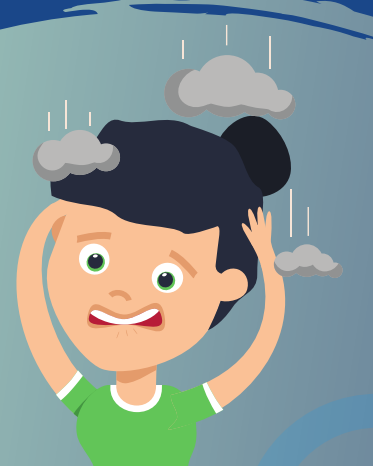

## Em caso de dúvida entre contato conosco

Matendimentobcpvh@unir.br

dbcunirf dbcunir